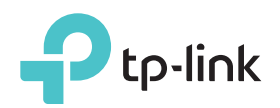

## Руководство по быстрой настройке

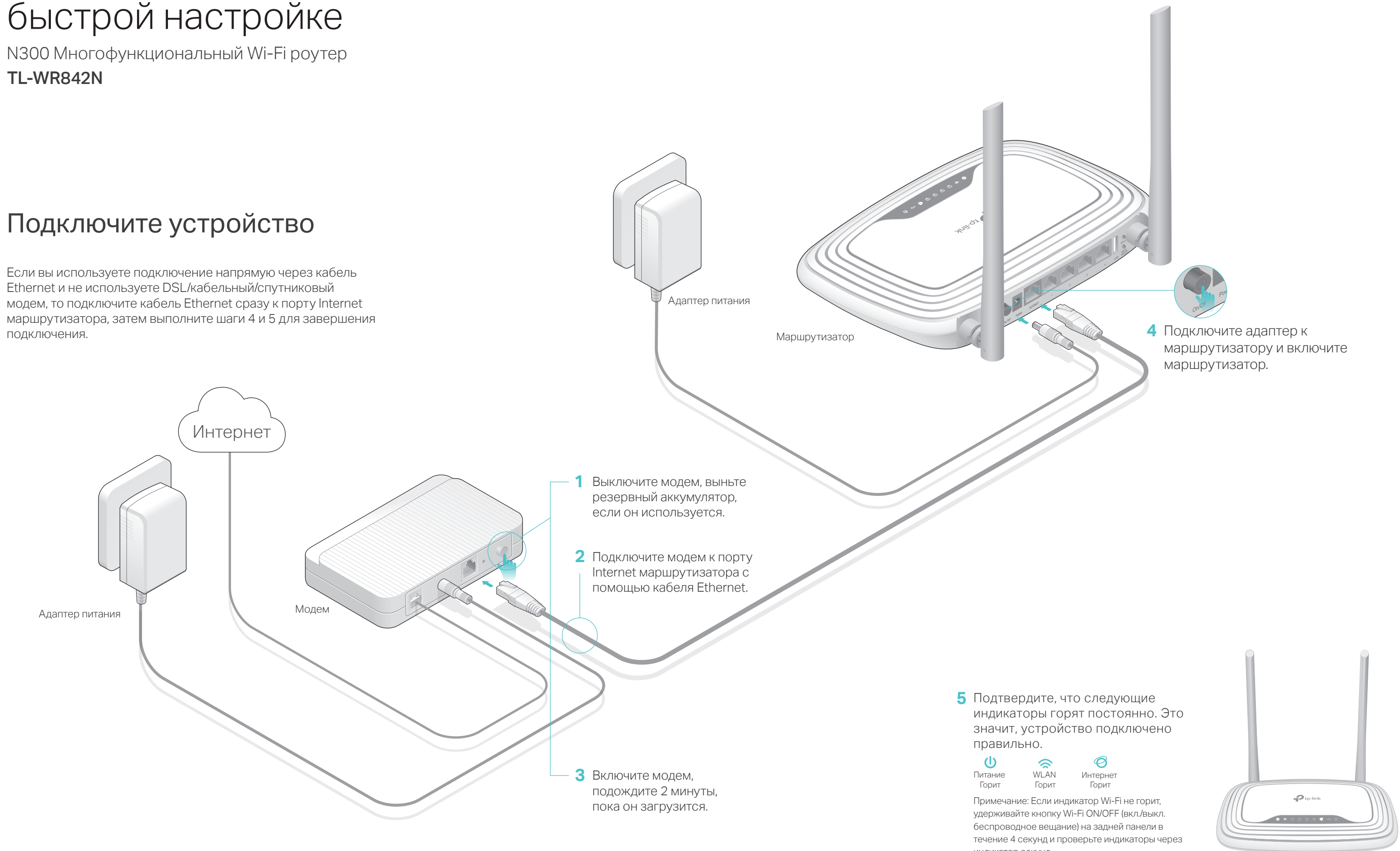

индикатор секунд.

## Настройте маршрутизатор

- 1. Подключите компьютер к маршрутизатору (по проводному или беспроводному соединению)
- Проводное соединение

Отключите беспроводное соединение на вашем компьютере, затем подключите устройства согласно указанной схеме.

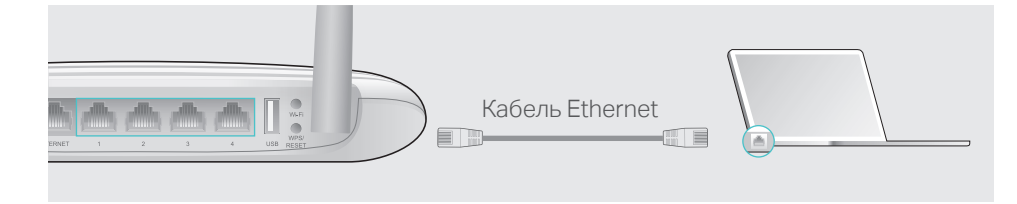

- Беспроводное соединение
- а Используйте стандартные имя сети (SSID) и пароль, которые указаны на нижней панели маршрутизатора.

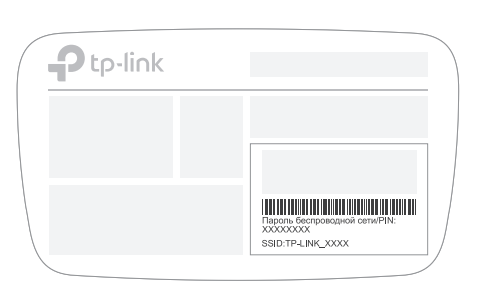

**b** Щёлкните сетевое подключение на вашем компьютере или зайдите в настройки Wi-Fi на вашем телефоне, затем выберите сеть, к которой хотите подключиться.

| Компьютер                               |     | Телефон                       |         |
|-----------------------------------------|-----|-------------------------------|---------|
|                                         |     | < Настройки Wi-Fi             |         |
| Есть доступные подключения              |     |                               |         |
| Беспроводное сетевое соединение 🔺       |     | Wi-Fi                         |         |
| TP-LINK_XXXX                            | или | ВЫБЕРИТЕ СЕТЬ                 |         |
| Подключаться автоматически Подключиться |     | <b>TP-LINK_XXXX</b><br>Другая | â 🗢 (Ì) |

### 2. Настройте маршрутизатор через веб-браузер

А Введите в адресной строке вашего браузера http://tplinkwifi.net или http://192.168.0.1. Используйте admin в качестве имени пользователя и пароля, затем нажмите Вход.

Примечание: Если окно входа не появляется, смотрите раздел FAQ > B1.

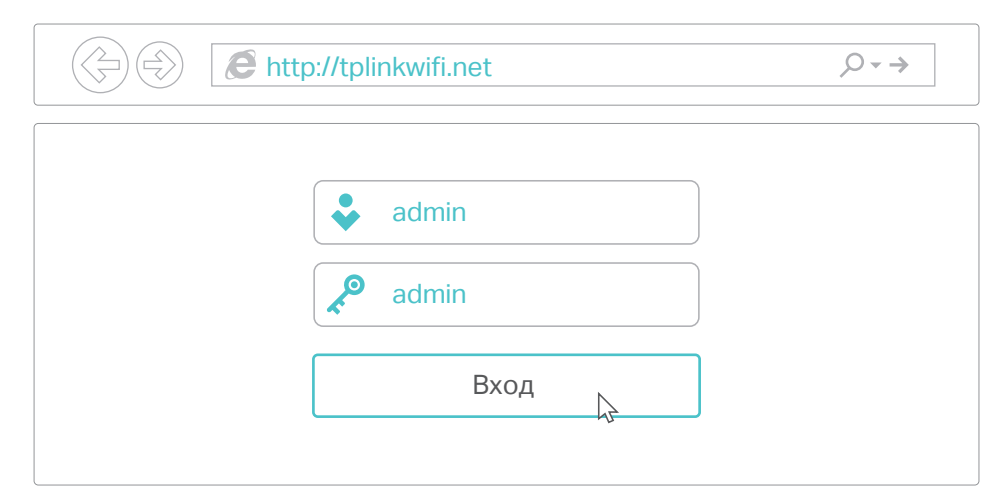

Выберите в меню пункт Быстрая настройка, нажмите Далее. Выберите вашу Страну, Город, Поставщика Интернет-услуг, Тип подключения WAN. Нажмите Далее и следуйте дальнейшим инструкциям.

ПРИМЕЧАНИЕ: Если вашего интернет-провайдера нет в списке, отметьте поле Я не нашел подходящих настроек и настройте вручную.

| Страна:                   | -Выберите из списка-           |   |
|---------------------------|--------------------------------|---|
| Город/Регион:             | -Выберите из списка-           |   |
| Поставщик Интернет-услуг: | -Выберите из списка-           |   |
| Тип подключения WAN:      | -Выберите из списка-           |   |
|                           | Я не нашёл подходящих настроек |   |
|                           |                                |   |
|                           |                                | E |
|                           | Назад Далее                    |   |

С Если на предыдущем шаге вы выбрали **Я не нашёл подходящих** настроек, выберите необходимый **Тип подключения WAN**. Нажмите **Далее** и следуйте инструкциям. Если вы не знаете ваш тип подключения, свяжитесь с вашим интернет-провайдером.

### 🙂 Интернет готов к использованию!

## Функции USB

Порт USB может использоваться для обмена медиа-файлами, совместного доступа к сетевому хранилищу данных и принтеру по локальной сети. Можно настроить FTP-сервер для удалённого доступа к файлам через Интернет. USB-порт может также использоваться для совместного доступа к 3G/4G модему.

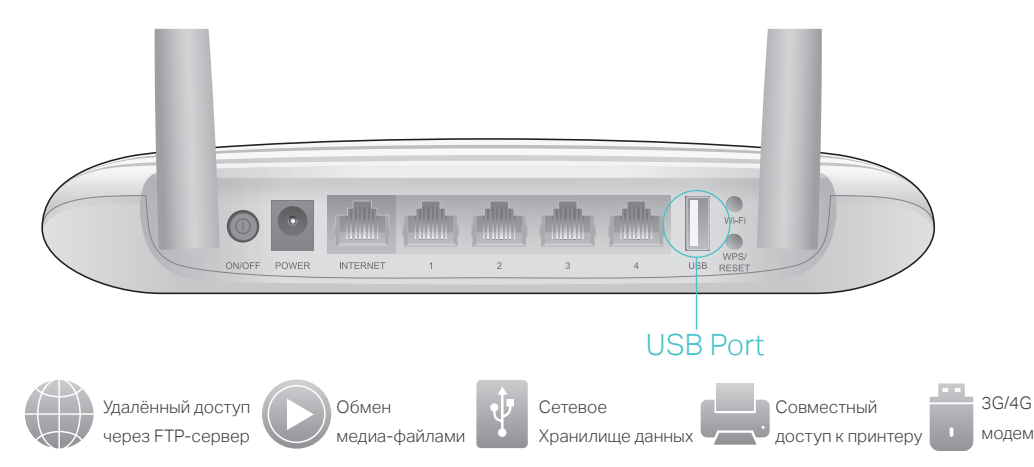

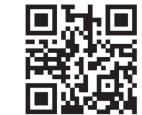

Более подробно о функциях USB можно узнать на нашем сайте, перейдя по ссылке http://tp-linkru.com/app/usb или отсканировав QR-код смартфоном.

## Приложение Tether

TP-LINK Tether обеспечивает наиболее простой способ управления вашим маршрутизатором. С помощью приложения вы можете блокировать нежелательные устройства, настраивать Родительский контроль, изменять настройки вашей беспроводной сети и так далее.

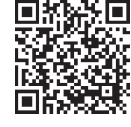

Отсканируйте QR-код для загрузки приложения TP-LINK Tether из Apple App Store или Google Play Store.

# 16 TP-LINK 7106506686 REV4.0.0

## FAQ (Часто задаваемые вопросы)

### В1. Что делать, если окно входа в устройство не появляется?

• Укажите в настройках параметров IP на вашем компьютере "Получить IP-адрес автоматически".

Проверьте, правильно ли вы ввели в адресной строке

http://tplinkwifi.net, вы также можете указать следующие IP-адреса:

http://192.168.0.1 или http://192.168.1.1 и нажать Enter.

Попробуйте использовать другой веб-браузер и повторите

попытку. Перезагрузите маршрутизатор и повторите попытку.

Отключите сетевой адаптер, а затем снова включите его.

### Что делать, если у меня пропал доступ к Интернет?

Проверьте, есть ли доступ к Интернет, подключив компьютер непосредственно к сети интернет-провайдера. Если доступа к Интернет нет, свяжитесь с вашим интернет-провайдером.
Зайдите на страницу управления маршрутизатора, перейдите в раздел Состояние для проверки Интернет IP-адреса. Если он неопределён, проверьте физическое подключение, если определён - запустите Быструю настройку.

Перезагрузите маршрутизатор и повторите попытку.Если вы используете кабельный модем, зайдите на страницу

управления маршрутизатора, перейдите в раздел Сеть >

Клонирование MAC-адреса, выберите Клонировать MAC-адрес и нажмите Сохранить. Перезагрузите модем и маршрутизатор.

### ВЗ. Как восстановить заводские настройки маршрутизатора?

• Не отключая питания маршрутизатора, зажмите кнопку WPS/RESET на задней панели маршрутизатора и дождитесь, чтобы индикатор Питание начал мигать.

• Войдите на страницу управления маршрутизатора, перейдите в раздел Системные инструменты > Заводские настройки, нажмите Восстановить заводские настройки.

### В4. Что делать, если я забыл пароль управления?

• Выполните пункт FAQ > B3 для восстановления заводских настроек маршрутизатора, после чего вы сможете использовать стандартные имя пользователя (admin) и пароль (admin).

### В5. Что делать, если я забыл пароль беспроводной сети?

• Пароль по умолчанию указан на нижней панели маршрутизатора на фирменной наклейке.

 Подключите компьютер напрямую к маршрутизатору с помощью кабеля Ethernet. Войдите на страницу управления и перейдите в раздел Беспроводной режим > Защита беспроводного режима, чтобы узнать или изменить пароль беспроводной сети.

Если у вас есть вопросы, неуказанные здесь, пожалуйста, зайдите на страницу поддержки на сайте www.tp-link.com.